- 如何用 IAP 与 SE Lab (Aruba Beijing Office)的控制器建立 IAP VPN,以便可以访问 Lab 区和 Demo 区。
- 1. 先点击下面链接注册账号,添加 IAP 的 mac 地址 <u>https://219.143.145.100:10443/guest/selab\_register.php</u>

| aruba                       |                            |                                           |                         | ClearPass Guest             |
|-----------------------------|----------------------------|-------------------------------------------|-------------------------|-----------------------------|
|                             |                            |                                           |                         |                             |
| 请完成以下内容。                    | 以增加网络访问                    |                                           |                         |                             |
|                             |                            | 访客注册                                      |                         |                             |
| * 您的姓名:                     | <b>俞世丹</b><br>请输入您的完整      | 继名                                        |                         |                             |
| * 联系电话:                     | 1862<br>请输入联系方式            | 1698732<br>t.                             |                         |                             |
| * 公司名称:                     | 安移通网络科拉请输入公司名称             | 支中国有限公司<br>R.                             | ● 邮件地址将作为               | 用戶账号                        |
| * 邮箱地址:                     | syu@arubanet<br>请输入您的邮箱    | tworks.com 4<br>前地址,这将成为您接入网络的用户名.        |                         |                             |
| IAP地址:                      | 11:22:33:44:5<br>如需IAP访问,  | 5:66<br>请输入IAP MAC地址,例如:00:11:22:33:44:55 | IAP MAC地址将<br>VPN并根据Lab | 与邮件地址绑定,用于建立<br>资源的预约状况进行授权 |
| *联系人邮箱:                     | shidan.yu@hp<br>请输入Aruba S | e.com<br>SE的邮箱地址,需要以@hpe.com结尾            |                         |                             |
| * 确认:                       | 🗹 I accept t               | the terms of use                          | 联系上部体地地                 |                             |
|                             |                            | 注册                                        | > 状杀人即相地址<br>空战账号的审批    | 用于通知Aruba SE                |
| <sup>k</sup> required field |                            |                                           |                         | •                           |
| 已有账号? 登录                    |                            |                                           |                         |                             |
|                             |                            | 访客注册收据                                    |                         |                             |
| Sponsor's                   | s Name:                    | admin                                     |                         |                             |
| Sponsor'                    | s Email:                   | shidan.yu@hpe.com                         |                         |                             |
| Guest's                     | s Name:                    | 俞世丹                                       |                         |                             |
| Phone N                     | Number:                    | * 186 2169 8732                           |                         |                             |
| Company                     | Name:                      | 安移通网络科技中国有限公司                             |                         |                             |
| 账户                          | 9用户名:                      | 🔵 syu@arubanetwork                        | s.com                   |                             |
| Guest Pa                    | ssword:                    | 091926                                    |                         | —— 账户密码                     |
| Activatio                   | n Time:                    | Thursday, 25 April 2019,                  | 9:22 AM                 |                             |
| 1                           |                            | 11:22:33:44:55:66                         |                         |                             |
| Account                     | Status:                    | Disabled                                  |                         |                             |
|                             |                            |                                           |                         |                             |
|                             |                            | 登录                                        |                         |                             |
|                             |                            |                                           |                         |                             |

2. 修改密码

https://219.143.145.100:10443/guest/selab\_register\_portal.php

|                                                                                |                                             | arubc       | 2                                           |     |
|--------------------------------------------------------------------------------|---------------------------------------------|-------------|---------------------------------------------|-----|
| $\leftrightarrow \rightarrow \mathbf{C}$ ( <b>A</b> 不安全   <u>https://10.0.</u> | 50.41/guest/selab_register_portal.php?_brow |             |                                             |     |
| aruba                                                                          |                                             | To change y | our password, please complete the form held | 14/ |
|                                                                                |                                             |             | 更改密码                                        |     |
| Please log in to the Self Service area to a                                    | access the details about your account.      | 用户名:        | shidan.yu@hpe.com                           |     |
| 自助服务登录                                                                         | aruba                                       | * 当前密码:     | <br>输入此帐户的当前密码。                             |     |
| 用户名: 密码:                                                                       |                                             | * 新密码:      | 输入此帐户的新密码。                                  |     |
| 登录                                                                             | ClearPass                                   | * 确认密码:     | 确认此帐户的新密码。                                  |     |
|                                                                                | )<br>Welcome to the visitor portal, 俞世丹.    |             | 更改密码                                        |     |
| ▲ 我没有一门嘅厂                                                                      | 臭 用户名: shidan.yu@hpe.com                    | * 必填字段      |                                             |     |
|                                                                                | Your account is active.                     | 🔅 返回客户      | ■服务                                         |     |
|                                                                                | <b>①</b> 您的IP地址: <b>10.20.2.182</b>         |             |                                             |     |
|                                                                                | 🥑 Last network login: <b>Unknown</b>        |             |                                             |     |
|                                                                                | (注)修改密码                                     |             |                                             |     |
|                                                                                | 🛶 退出自助服务                                    |             |                                             |     |

3. 在 IAP 上建立隧道a. 在 More 菜单下选择 "Tunneling"

| n       Addeb 20.       Base home.       Optimize /       Britegine       United       Distribution       Name       Distribution       Distribution       Distri                                                                                                    |                                         |                                 |            |                               |          |              | ≣ 192.168.1.2  |                                                                                                    | C                                                                                                    | 5     |                                                                                             |                                                                                                    | 0                                                                                                    |
|----------------------------------------------------------------------------------------------------|-----------------------------------------|---------------------------------|------------|-------------------------------|----------|--------------|----------------|----------------------------------------------------------------------------------------------------|----------------------------------------------------------------------------------------------------|-------|---------------------------------------------------------------------------------------------|----------------------------------------------------------------------------------------------------|----------------------------------------------------------------------------------------------------|
| Difficient       Instant-C6:3F:5A       Outers       Different       Different<                                                                                                    | 中 Fa Aruba在20                           | II Search resu                  | Customer P | Self-Registr                  | Untitled | WLAN Critic  | Gartner Re     | p A Leader in                                                                                                    | Wireless LA                                                                                                    | 访客注册# | 0. Instant                                                                                  | Self Service                                                                                         | 搜狐                                                                                                    |
| 1: 3 Networks 1: 3 Networks 1: 3 Networks 1: 3 Networks 1: 4 Networks 1: 4 N                                                                                                    | a Hawlert Packard<br>Enterprise company | TUAL<br>JROLLER <b>instant-</b> | C6:3F:5A   |                               |          |              |                |                                                                                                    |                                                                                                    |       | System RF Securit                                                                           | y Maintenance   M                                                                                    | Tunneling<br>Routing<br>IDS                                                                                                    |
| $\begin{array}{c c c c c c c } \hline \begin{tabular}{ c c c c c c c } \hline \begin{tabular}{ c c c c c c c } \hline \begin{tabular}{ c c c c c c c c } \hline \begin{tabular}{ c c c c c c c c c c c c c c c c c c c$                                                                                                    | 3 Networks                              |                                 | +          | 🔊 1 Access Poin               |          |              | +              | 7 Clients                                                                                                    |                                                                                                    |       |                                                                                             |                                                                                                    | Wired                                                                                                    |
| Instant-C6:3F:5A Moreory Configuration C Autors<br>fo<br>fo<br>fo<br>fo<br>fo<br>fo<br>fo<br>for<br>for                                                                                                    | same                                    | Clients<br>6<br>1<br>0          |            | Name -<br>18:64.72:65:37:38 * |          | Clients<br>7 |                | Name - Negela Jihora<br>Negela Jihora<br>againda Parkita<br>kozarata NiPad<br>Injaryuta - Ibad<br>nilus - KBP<br>ta Jaginnatokir | 17 Address<br>192,166,19<br>192,166,1241<br>192,166,1241<br>192,166,17<br>192,166,17<br>192,166,17<br>192,168,17<br>192,168,17<br>192,168,19<br>192,169,19<br>192,19<br>192,19<br>193,19<br>193,19 |       | ESSID<br>yiyhlome.1<br>yiyhlome.1<br>yiyhlome.1<br>yiyhlome.1<br>yiyhlome.1<br>yiyhlome.2.4 | Access by<br>18:64-72.<br>18:64-72.<br>18:64-72.<br>18:64-72.<br>18:64-72.<br>18:64-72.<br>18:64-72. | Services   <br>   DHCP Services   <br>   DHCP Services    DHCP Services   <br>   DHCP Services    DHCP Services |
| Diametric Configure Productional Configure Configure Productional Configure Productional Configure Productina Configure Productional Configure Productional Configure                                                                                                    | instant-C6:3F:5                         | A                               | DE Durkhur |                               |          |              |                |                                                                                                    |                                                                                                    | 1     | Monitoring IDS Air                                                                          | rGroup Configurat                                                                                    | on 0 Alerts                                                                                                    |
| Southy code:<br>Minus domain code:<br>Cl DVA Address:<br>Cl DVA Address:<br>Cl DVA | Name:                                   | instant-C6:3F:5A                | RF Dashboa | iu                            | Classel  | 6d           | Aurora Dalata  | I BATT - AT                                                                                                    | AL-1                                                                                                    |       | Clients                                                                                     |                                                                                                    |                                                                                                    |
|                                                                                                    | a numery code:                          | 192.168.1.2                     | liujiayude | e-iPad                        | -1       | -            | 18:64:72:c6:3f | :5a 🔔                                                                                                    | _                                                                                                    | 1     | 10                                                                                          |                                                                                                    |                                                                                                    |

b. 选择 Aruba IPSec 协议,并且指定 vpn server 控制器的 地址 "219.143.145.99"

| $\langle \rangle$                                                                                                    |                                                                                                    |                                                 |                               |                                                                                                    |                                                                                                    | ≘ 192.168.1.2                   |                                                                                              | Ċ                                                                                                    |       |                                                                                                    |                                                                                     | 0                                                                                                    | 60                  |
|----------------------------------------------------------------------------------------------------|----------------------------------------------------------------------------------------------------|-------------------------------------------------|-------------------------------|----------------------------------------------------------------------------------------------------|----------------------------------------------------------------------------------------------------|---------------------------------|----------------------------------------------------------------------------------------------|----------------------------------------------------------------------------------------------------|-------|----------------------------------------------------------------------------------------------------|-------------------------------------------------------------------------------------|----------------------------------------------------------------------------------------------------|---------------------|
| 中 Fa Aruba在2                                                                                                    | 01 Search resu                                                                                                    | Customer P                                      | Self-Registr                  | Untitled                                                                                                    | WLAN Critic                                                                                         | Gartner Re                      | p A Leader in                                                                                | Wireless LA                                                                                                    | 访客注册单 | Instant                                                                                                    | Self Service                                                                        | 1                                                                                                    | R 90 I              |
|                                                                                                    |                                                                                                    |                                                 |                               |                                                                                                    |                                                                                                    |                                 |                                                                                              |                                                                                                    |       | System RF Securit                                                                                                    | y Maintenance                                                                       | More +                                                                                                  | Help Logout         |
| a Hewlert Packard CON                                                                                                    |                                                                                                    | nt-C6:3F:5A                                     |                               |                                                                                                    |                                                                                                    |                                 |                                                                                              |                                                                                                    |       |                                                                                                    | Searc                                                                               | h                                                                                                    |                     |
| Enterprise company                                                                                                    |                                                                                                    |                                                 |                               |                                                                                                    |                                                                                                    |                                 |                                                                                              |                                                                                                    |       |                                                                                                    |                                                                                     |                                                                                                    |                     |
| 3 Networks                                                                                                    |                                                                                                    | +                                               | 1 Access Poi                  | nt                                                                                                    |                                                                                                    | +                               | J 7 Clients                                                                                  |                                                                                                    |       |                                                                                                    |                                                                                     |                                                                                                    | +                   |
| Name -<br>yyktom-1<br>yyktom-2.4<br>yyktom-60<br>New                                                                                                    | Clients<br>6 1<br>0                                                                                                    |                                                 | Name -<br>18:64:72:c6:37:58 * | Tunneling<br>Controller<br>Protocol:<br>Primary host:<br>Backup host:<br>Secs between test pa<br>Max allowed test paci | Clients         7           7         219.145.1           219.145.1         5           6         6 | 2 En<br>5ec 1<br>45.99          | Name - Ningski-IPane<br>gasjindgi/Hene<br>gasjindgi/Hene<br>gasjindgi/Hene<br>liujevude-IPad | IP Address<br>192,166,19<br>192,166,2244<br>192,166,244<br>192,166,214<br>192,166,2140<br>192,166,2140<br>193,166,2140<br>193,166,2140<br>194,166,2140<br>194,166,214010,166,2140<br>194,166,2140<br>194,166,214010,166,2140<br>194,166,214010,166,2140<br>194,166,214010,166,2140<br>194,166,214010,166,2140<br>194,166,214010,166,2140<br>194,166,214010,166,2140<br>194,166,214010,166,2140<br>194,166,214010,166,2140<br>194,166,214010,166,214010,166,214010,166,214010,166,214010,166,214010,166,214010,166,2140100,166,21000000000000000000000000000000 |       | ESSID<br>yiyihame-1<br>yivihame-1<br>yivihame-1<br>yiyihame-1<br>yiyihame-1<br>yiyihame-1<br>yiyihame-1<br>yiyihame-2.4 | Access<br>13.64-7<br>13.64-7<br>13.64-7<br>13.64-7<br>13.64-7<br>13.64-7<br>13.64-7 | Point<br>2:c6:3f:5a<br>2:c6:3f:5a<br>2:c6:3f:5a<br>2:c6:3f:5a<br>2:c6:3f:5a<br>2:c6:3f:5a<br>2:c6:3f:5a |                     |
| instant-C6:3F:5                                                                                                    | A                                                                                                    |                                                 |                               |                                                                                                    |                                                                                                    |                                 | Next                                                                                         | Cancel                                                                                                    |       | Monitoring IDS Ai                                                                                                    | rGroup Configu                                                                      | ration 0                                                                                                | Alerts <del>–</del> |
| Info                                                                                                    |                                                                                                    | RF Dashboa                                      | ird                           |                                                                                                    |                                                                                                    |                                 |                                                                                              |                                                                                                    | U     | sage Trends                                                                                                    |                                                                                     |                                                                                                    |                     |
| Victual Carbonier IP:<br>VC IPV6 Address:<br>VC DV6 Address:<br>IP Mode:<br>Management:<br>Master:<br>IPV6 Address:<br>Containment Confirm:<br>Containment Confirm:<br>VPW status:<br>Uplink tope:<br>Uplink status:<br>Radius RPC3376 Listen Port | CN<br>CN<br>192.168.1.2<br>::<br>0.0.0.0<br>v4-only<br>Local<br>192.168.1.2<br><br>disable<br>Up<br>Ethernet<br>Up<br>:<br>3799 | Clients<br>Iiujiayudd<br>nilus-MBi<br>Ningteki- | e-Pad<br>P<br>iPhone          | Signal Si                                                                                                    | କ<br>କ<br>କ                                                                                         | Access Points<br>18:64:72:c6:3f | Utilization                                                                                  | n Noise Er                                                                                                    | -     | Clients                                                                                                    | 21:                                                                                 | 40                                                                                                    |                     |
| English 1                                                                                                    |                                                                                                    |                                                 |                               |                                                                                                    |                                                                                                    | Aruba Cen                       | tral                                                                                         |                                                                                                    |       | 21:35                                                                                                    | Out                                                                                 | 40<br>In                                                                                                | Pause               |

c. 输入一个 Enterprise Domain Name "SeLab(这个随意 取名)"

|                                            |                                |            |                     |                                                            |                   |             |                                                                                           | Ċ                                                                                               |       |                                                                                    |                                                                                        | 0                                                                    |
|--------------------------------------------|--------------------------------|------------|---------------------|------------------------------------------------------------|-------------------|-------------|-------------------------------------------------------------------------------------------|-------------------------------------------------------------------------------------------------|-------|------------------------------------------------------------------------------------|----------------------------------------------------------------------------------------|----------------------------------------------------------------------|
| 中 Fa Aruba在20                              | 01 Search resu                 | Customer P | Self-Registr        | Untitled                                                   | WLAN Critic       | Gartner Rep | A Leader in                                                                               | Wireless LA                                                                                     | 访客注册单 | Instant                                                                            | Self Service                                                                           | 提訊                                                                   |
|                                            |                                |            |                     |                                                            |                   |             |                                                                                           |                                                                                                 |       | System RF Security                                                                 | Maintenance   More                                                                     | +   Help Log                                                         |
| a Hewlett Packard<br>Enterprise company    | RTUAL<br>TROLLER <b>instan</b> | t-C6:3F:5A |                     |                                                            |                   |             |                                                                                           |                                                                                                 |       |                                                                                    | Bearch                                                                                 |                                                                      |
| 3 Networks                                 |                                | +          | 1 Access Poi        | nt                                                         |                   | +           | 7 Clients                                                                                 |                                                                                                 |       |                                                                                    |                                                                                        |                                                                      |
| √ame –                                     | Clients                        |            | Name                |                                                            | Clients           |             | Name                                                                                      | IP Address                                                                                      |       | ESSID                                                                              | Access Point                                                                           |                                                                      |
| vyhome-1<br>vyhome-2A<br>vyhome-edu<br>Vew | 6<br>1<br>0                    |            | 18:64:72:c6:3f:5a * | Tunneling 1 Controller Enterprise Domain Set.ab New Delete | 7<br>•<br>• Names | 2 Ent       | Ningteki-IPhone<br>gaojinde/Phone<br>gaojinde/Phone<br>Kousarateki/Pad<br>Ilujiayude-IPad | 192.166.19<br>192.166.2,244<br>192.166.11<br>192.166.17<br>192.168.2140<br>192.168.2140<br>1151 |       | yiyihome-1<br>yiyihome-1<br>yiyihome-1<br>yiyihome-1<br>yiyihome-1<br>yiyihome-2.4 | 18:64:72:65<br>18:64:72:65<br>18:64:72:65<br>18:64:72:65<br>18:64:72:65<br>18:64:72:65 | 31:5a<br>31:5a<br>31:5a<br>31:5a<br>31:5a<br>31:5a<br>31:5a<br>31:5a |
|                                            |                                |            |                     |                                                            |                   |             |                                                                                           |                                                                                                 |       |                                                                                    |                                                                                        |                                                                      |
| instant-C6:3F:5                            | A                              |            |                     |                                                            |                   |             | BackFinish                                                                                | Cancel                                                                                          |       | Monitoring IDS Air                                                                 | Group Configuration                                                                    | 0 Alerts                                                             |
| instant-C6:3F:5                            | A                              | RF Dashboa | rd                  |                                                            |                   |             | Back Finish                                                                               | Cancel                                                                                          |       | Monitoring IDS Aim<br>Isage Trends                                                 | Group Configuration                                                                    | 0 Alerts                                                             |

4. 在 IAP 上添加访问 Demo 区的路由

| $\langle \rangle$                           |            |           |            |                     |          |              | ⊜ 192.168.1.2 |              |                                                                                                    |               | Ċ      |                  |                  | 0                                       | •        | Ø     |
|---------------------------------------------|------------|-----------|------------|---------------------|----------|--------------|---------------|--------------|----------------------------------------------------------------------------------------------------|---------------|--------|------------------|------------------|-----------------------------------------|----------|-------|
| 中 Fa Aruba在:                                | 201 Se     | arch resu | Customer P | Self-Registr        | Untitled | WLAN C       | itic Gartner  | Rep A        | Leader in                                                                                                    | Wireless LA   | 访客注册单  | Instant          | Self Service     |                                         | 損狐       | +     |
|                                             |            |           |            |                     |          |              |               |              |                                                                                                    |               |        | System RF Securi | ty Maintenance   | More -                                  | Help Log | gout  |
| aruba v                                     | IRTUAL     |           |            |                     |          |              |               |              |                                                                                                    |               |        |                  |                  | Tun                                     | neling   |       |
| a Hewlett Packard CON<br>Enterprise company | TROLLER    | instant   | -C6:3F:5A  |                     |          |              |               |              |                                                                                                    |               |        |                  | pearci           | Rou                                     | ting     |       |
| A 2 Notworks                                |            |           |            | EN 1 Access Del     |          |              |               |              |                                                                                                    |               |        |                  |                  | Win                                     | ed       |       |
| W S Networks                                |            | Clinate   | +          | North Access Pol    | nc       | Clinete      | -             |              | ents                                                                                                    | TO Address    |        | 55010            |                  | Ser                                     | vices    | -     |
| Name +                                      |            | Clients   |            | 19:64:72:66:26:Ea # |          | Clients<br>7 |               | Ninotoki-IDI |                                                                                                    | 1P Address    |        | ESSID            | ACCESS F         | UNE DHO                                 | P Server |       |
| vivihome-2.4                                |            | 1         |            | 10.04.72.00.51.58   |          |              |               | gaojindeiPh  | one                                                                                                    | 192.168.2.244 |        | vivihome-1       | 18:64:72         | 1:c6:31:5a                              | porc     |       |
| yiyihome-edu                                |            | 0         |            |                     |          |              |               | gaojindpleV  | Vatch                                                                                                    | 192.168.1.11  |        | ylyihome-1       | 18:64:72         | :c6:3f:5a                               |          |       |
| New                                         |            |           |            |                     |          |              |               | kousarateki  | iPad                                                                                                    | 192.168.1.7   |        | yiyihome-1       | 18:64:72         | 1:c6:3f:5a                              |          |       |
|                                             |            |           |            |                     |          |              |               | liujiayude-i | Pad                                                                                                    | 192.168.2.140 |        | ylyihome-1       | 18:64:72         | 1:c6:3f:5a                              |          |       |
|                                             |            |           |            |                     |          |              |               | nlius-MBP    | Air                                                                                                    | 172.31.99.182 |        | yiyihome-1       | 18:64:72         | 1:c6:31:5a                              |          |       |
|                                             |            |           |            |                     |          |              |               | takajinmati  | and the second second s | 1/2.31.90.151 |        | yryinome-2.4     | 10:04:74         | ::::::::::::::::::::::::::::::::::::::: |          |       |
|                                             |            |           |            |                     |          |              |               |              |                                                                                                    |               |        |                  |                  |                                         |          |       |
|                                             |            |           |            |                     |          |              |               |              |                                                                                                    |               |        |                  |                  |                                         |          |       |
|                                             |            |           |            |                     |          |              |               |              |                                                                                                    |               |        |                  |                  |                                         |          |       |
|                                             |            |           |            |                     |          |              |               |              |                                                                                                    |               |        |                  |                  |                                         |          |       |
|                                             |            |           |            |                     |          |              |               |              |                                                                                                    |               |        |                  |                  |                                         |          |       |
|                                             |            |           |            |                     |          |              |               |              |                                                                                                    |               |        |                  |                  |                                         |          |       |
|                                             |            |           |            |                     |          |              |               |              |                                                                                                    |               |        |                  |                  |                                         |          |       |
|                                             |            |           |            |                     |          |              |               |              |                                                                                                    |               |        |                  |                  |                                         |          |       |
|                                             |            |           |            |                     |          |              |               |              |                                                                                                    |               |        |                  |                  |                                         |          |       |
|                                             |            |           |            |                     |          |              |               |              |                                                                                                    |               |        |                  |                  |                                         |          |       |
|                                             |            |           |            |                     |          |              |               |              |                                                                                                    |               |        |                  |                  |                                         |          |       |
|                                             |            |           |            |                     |          |              |               |              |                                                                                                    |               |        |                  |                  |                                         |          |       |
|                                             |            |           |            |                     |          |              |               |              |                                                                                                    |               |        |                  |                  |                                         |          |       |
|                                             |            |           |            |                     |          |              |               |              |                                                                                                    |               |        |                  |                  |                                         |          |       |
|                                             |            |           |            |                     |          |              |               |              |                                                                                                    |               |        |                  |                  |                                         |          |       |
|                                             |            |           |            |                     |          |              |               |              |                                                                                                    |               |        |                  |                  |                                         |          |       |
|                                             |            |           |            |                     |          |              |               |              |                                                                                                    |               |        |                  |                  |                                         |          |       |
|                                             |            |           |            |                     |          |              |               |              |                                                                                                    |               |        |                  |                  |                                         |          |       |
|                                             |            |           |            |                     |          |              |               |              |                                                                                                    |               |        |                  |                  |                                         |          |       |
|                                             |            |           |            |                     |          |              |               |              |                                                                                                    |               |        |                  |                  |                                         |          | _     |
| instant-C6:3F:                              | 5A         |           |            |                     |          |              |               |              |                                                                                                    |               |        | Monitoring IDS A | irGroup Configur | ation (                                 |          | -     |
| Info                                        |            |           | RF Dashboa | rd                  |          |              |               |              |                                                                                                    |               |        | Jsage Trends     |                  |                                         |          |       |
| Name:                                       | instant-C6 | 3F:5A     | Clients    |                     | Signal   | Speed        | Access Points |              | Utilization                                                                                                    | Noise         | Errors | Clients          |                  |                                         |          |       |
| Country code:                               | CN         |           | Cilenca    | 10-1                | org. for | opead        | 10-CL-70-CL   |              | o canada da fi                                                                                                    |               |        | 10               |                  |                                         |          |       |
| Virtual Controller IP:                      | 192.168.1. | 2         | liujiayude | e-iPad              | <u>.</u> | <u> </u>     | 18:64:72:c6:  | 3f:5a        | -                                                                                                    | -             | -      |                  |                  |                                         |          |       |
| VC DNS:                                     | 0.0.0.0    |           | nlius-MBF  | ,<br>,              | - 41     | <b></b>      |               |              |                                                                                                    |               |        |                  |                  | -                                       |          |       |
| IP Mode:                                    | v4-only    |           | Ningteki-  | Phone               | -11      | •            |               |              |                                                                                                    |               |        | 5                |                  |                                         |          |       |
| Management:                                 | Local      |           |            |                     |          |              |               |              |                                                                                                    |               |        |                  |                  |                                         |          |       |
| Master:                                     | 192.168.1. | 2         |            |                     |          |              |               |              |                                                                                                    |               |        | 0                |                  |                                         |          |       |
| IPv6 Address:                               |            |           |            |                     |          |              |               |              |                                                                                                    |               |        | 21:35            | 21:40            |                                         |          |       |
| Containment Confirm:                        | disable    |           |            |                     |          |              |               |              |                                                                                                    |               |        | Throughout (he   | e)               |                                         |          |       |
| Unlink type:                                | Ethernet   |           |            |                     |          |              |               |              |                                                                                                    |               |        | inioughpue (op   | ə)               |                                         |          |       |
| Uplink status:                              | Up         |           |            |                     |          |              |               |              |                                                                                                    |               |        | 100M             |                  |                                         |          |       |
| Radius RFC3576 Listen Por                   | t: 3799    |           |            |                     |          |              |               |              |                                                                                                    |               |        | 10K              |                  |                                         |          |       |
|                                             |            |           |            |                     |          |              |               |              |                                                                                                    |               |        | 0                |                  |                                         |          |       |
|                                             |            |           |            |                     |          |              |               |              |                                                                                                    |               |        | 100<br>10K       |                  |                                         |          |       |
|                                             |            |           |            |                     |          |              |               |              |                                                                                                    |               |        | 1M               |                  |                                         |          |       |
|                                             |            |           |            |                     |          |              |               |              |                                                                                                    |               |        | 100M 21:35       | 21:40            |                                         |          |       |
|                                             |            |           |            |                     |          |              |               |              |                                                                                                    |               |        |                  | -Out -           | In                                      |          |       |
| English 1                                   |            |           |            |                     |          |              | Aruba C       | entral       |                                                                                                    |               |        |                  |                  |                                         |          | Pause |

输入 Lab Demo 区控制器, ClearPass 的网段路由 "10.0.0.0", Gateway 需要配置为"192.168.102.14"

| $\langle \rangle$          |                   |               |                     |               |             | ≘ 192.168.1.2    |                 |                  | C      |                    | 0                                 | 60          |
|----------------------------|-------------------|---------------|---------------------|---------------|-------------|------------------|-----------------|------------------|--------|--------------------|-----------------------------------|-------------|
| 中 Fa Aruba在20              | 01 Search r       | customer      | P Self-Registr      | Untitled      | WLAN Critic | Gartner Rep      | A Leader in     | . Wireless LA    | 访客注册单  | Instant            | Self Service                      | 援狐 +        |
|                            |                   |               |                     |               |             |                  |                 |                  |        | System RF Security | / Maintenance   More+             | Help Logout |
|                            |                   | stant-C6:3E:5 | Δ                   |               |             |                  |                 |                  |        |                    | Search                            |             |
| Enterprise company         | moreen            |               |                     |               |             |                  | _               |                  |        |                    |                                   |             |
| 3 Networks                 |                   |               | + 🔊 1 Access Point  | t             |             | +                | J 7 Clients     |                  |        |                    |                                   | +           |
| Name -                     | Ci                | ients         | Name -              |               | Clients     |                  | Name -          | IP Address       |        | ESSID              | Access Point                      |             |
| vivihome-2.4               |                   | 1             | 18:04:72:00:31:58 * |               | /           | _                | gaojindeiPhone  | 192.168.2.244    |        | vivihome-1         | 18:64:72:c6:3f:5a                 |             |
| ylyihome-edu               |                   | 0             |                     |               |             |                  | gaojindpleWatch | 192.168.1.11     |        | yiyihome-1         | 18:64:72:c6:3f:5a                 |             |
| New                        |                   |               |                     | Routing       |             |                  |                 | Help 192.168.1.7 |        | yiyihome-1         | 18:64:72:c6:3f:5a                 |             |
|                            |                   |               |                     |               |             |                  |                 | 72 31 99 182     |        | yiyinome-1         | 18:64:72:06:37:57                 |             |
|                            |                   |               |                     | Routing Table |             |                  |                 | .72.31.98.151    |        | yiyihome-2.4       | 18:64:72:c6:3f:5a                 |             |
|                            |                   |               |                     | Routes (1)    | ·           |                  |                 |                  |        |                    |                                   |             |
|                            |                   |               |                     | Destination   | Netmask     | Gateway          | Metrie          | c                |        |                    |                                   |             |
|                            |                   |               |                     | 10.0.0.0      | 255.0.0.0   | 192.168.         | 102.14 15       |                  |        |                    |                                   |             |
|                            |                   |               |                     |               |             |                  |                 |                  |        |                    |                                   |             |
|                            |                   |               |                     |               |             |                  |                 |                  |        |                    |                                   |             |
|                            |                   |               |                     |               |             |                  |                 |                  |        |                    |                                   |             |
|                            |                   |               |                     |               |             |                  |                 |                  |        |                    |                                   |             |
|                            |                   |               |                     |               |             |                  |                 |                  |        |                    |                                   |             |
|                            |                   |               |                     |               |             |                  |                 |                  |        |                    |                                   |             |
|                            |                   |               |                     |               |             |                  |                 |                  |        |                    |                                   |             |
|                            |                   |               |                     |               |             |                  |                 |                  |        |                    |                                   |             |
|                            |                   |               |                     |               |             |                  |                 |                  |        |                    |                                   |             |
|                            |                   |               |                     |               |             |                  |                 |                  |        |                    |                                   |             |
|                            |                   |               |                     |               |             |                  |                 |                  |        |                    |                                   |             |
|                            |                   |               |                     |               |             |                  |                 |                  |        |                    |                                   |             |
|                            |                   |               |                     |               |             |                  |                 |                  |        |                    |                                   |             |
|                            |                   |               |                     |               |             |                  |                 |                  |        |                    |                                   |             |
|                            |                   |               |                     | New Edi       |             |                  |                 |                  |        |                    |                                   |             |
|                            |                   |               |                     |               |             |                  | OK Car          | seal             |        |                    |                                   |             |
| instant-C6:3F:5            | Α                 |               |                     |               |             |                  |                 |                  |        | Monitoring IDS Air | rGroup Configuration              | 0 Alerts –  |
| Info                       |                   | RF Dash       | board               |               |             |                  |                 |                  | Us     | sage Trends        |                                   |             |
| Name:                      | instant-C6:3F:5A  | Client        | s                   | Signal Sr     | eed         | Access Points    | Utilizat        | tion Noise       | Errors | Clients            |                                   |             |
| Country code:              | CN<br>192 168 1 2 | licitas       | - Inde-iDad         |               | -           | 18-64-72-66-36-1 | ta C            |                  |        | 10                 |                                   |             |
| VC IPv6 Address:           | ::                | inc july      | uue-irau            |               |             | 10.04.72.00.31.  | _               | -                |        |                    |                                   |             |
| VC DNS:                    | 0.0.0.0           | nlius-        | nor                 |               |             |                  |                 |                  |        | s                  |                                   |             |
| IP Mode:                   | v4-only           | Ningt         | eki-iPhone          | - 15          | •           |                  |                 |                  |        |                    |                                   |             |
| Master:                    | 192.168.1.2       |               |                     |               |             |                  |                 |                  |        |                    |                                   |             |
| IPv6 Address:              |                   |               |                     |               |             |                  |                 |                  |        | 0 21:35            | -21-40                            |             |
| Containment Confirm:       | disable           |               |                     |               |             |                  |                 |                  |        |                    | And an approximately and a second |             |
| VPN status:                | Up                |               |                     |               |             |                  |                 |                  |        | Throughput (bps    | )                                 | R.C. I. II. |
| Uplink status:             | Up                |               |                     |               |             |                  |                 |                  |        | 100M<br>1M         |                                   |             |
| Radius RFC3576 Listen Port | 3799              |               |                     |               |             |                  |                 |                  |        | 10K                | IN IT I AND                       |             |
|                            |                   |               |                     |               |             |                  |                 |                  |        | 0                  |                                   |             |
|                            |                   |               |                     |               |             |                  |                 |                  |        | 100<br>10K         |                                   |             |
|                            |                   |               |                     |               |             |                  |                 |                  |        | 1M<br>100M         |                                   |             |
|                            |                   |               |                     |               |             |                  |                 |                  |        | 21:35              | 21:40<br>Out In                   |             |
|                            |                   |               |                     |               |             |                  |                 |                  |        |                    | -Jut - In                         |             |
| English \$                 |                   |               |                     |               |             | 📃 🙇 Aruba Centr  | al              |                  |        |                    |                                   | Pause       |
|                            |                   |               |                     |               |             |                  |                 |                  |        |                    |                                   |             |

5. 在 IAP 上创建 Dhcp server

| $\langle \rangle$                                                                                                    |                         |             |                   |          |             | ii 192.168.1.2  |               |             | C      |                    |                  | 0 1                 |
|----------------------------------------------------------------------------------------------------|-------------------------|-------------|-------------------|----------|-------------|-----------------|---------------|-------------|--------|--------------------|------------------|---------------------|
| 中 Fa Aruba在201                                                                                                    | Search resu             | Customer P  | Self-Registr      | Untitled | WLAN Critic | Gartner Re      | p A Leader in | Wireless LA | 访客注册单  | Instant            | Self Service     | 損狐 十                |
|                                                                                                    |                         |             |                   |          |             |                 |               |             |        | System RF Security | Maintenance   M  | ore -   Help Logout |
|                                                                                                    | IAL instant             | -C6:3F:5A   |                   |          |             |                 |               |             |        |                    | Search           | Routing             |
| Enterprise company                                                                                                    |                         |             |                   |          |             |                 |               |             |        |                    |                  | IDS<br>Wired        |
| 8 3 Networks                                                                                                    |                         | +           | 1 Access Point    | t        |             | +               | Solution 9    | iyihome-edu |        |                    |                  | Services +          |
| Name -                                                                                                    | Clients                 |             | Name              |          | Clients     |                 | Name          | IP Address  |        | ESSID              | Access Po        | nt DHCP Server      |
| yiyihome-2.4                                                                                                    | 1                       |             | 10104172100151150 |          |             |                 |               |             |        |                    |                  |                     |
| yiyihome-edu<br>New                                                                                                    | 0                       | edit x      |                   |          |             |                 |               |             |        |                    |                  |                     |
|                                                                                                    |                         |             |                   |          |             |                 |               |             |        |                    |                  |                     |
|                                                                                                    |                         |             |                   |          |             |                 |               |             |        |                    |                  |                     |
|                                                                                                    |                         |             |                   |          |             |                 |               |             |        |                    |                  |                     |
|                                                                                                    |                         |             |                   |          |             |                 |               |             |        |                    |                  |                     |
|                                                                                                    |                         |             |                   |          |             |                 |               |             |        |                    |                  |                     |
|                                                                                                    |                         |             |                   |          |             |                 |               |             |        |                    |                  |                     |
|                                                                                                    |                         |             |                   |          |             |                 |               |             |        |                    |                  |                     |
|                                                                                                    |                         |             |                   |          |             |                 |               |             |        |                    |                  |                     |
|                                                                                                    |                         |             |                   |          |             |                 |               |             |        |                    |                  |                     |
|                                                                                                    |                         |             |                   |          |             |                 |               |             |        |                    |                  |                     |
|                                                                                                    |                         |             |                   |          |             |                 |               |             |        |                    |                  |                     |
|                                                                                                    |                         |             |                   |          |             |                 |               |             |        |                    |                  |                     |
|                                                                                                    |                         |             |                   |          |             |                 |               |             |        |                    |                  |                     |
|                                                                                                    |                         |             |                   |          |             |                 |               |             |        |                    |                  |                     |
|                                                                                                    |                         |             |                   |          |             |                 |               |             |        |                    |                  |                     |
|                                                                                                    |                         |             |                   |          |             |                 |               |             |        |                    |                  |                     |
|                                                                                                    |                         |             |                   |          |             |                 |               |             |        |                    |                  |                     |
| light wight with the second second se |                         |             |                   |          |             |                 |               |             |        | Monitoring IDS Air | Group Configural | ion 0 Alerts –      |
| Info                                                                                                    |                         | RF Dashboar | ď                 |          |             |                 |               |             |        | Usage Trends       |                  |                     |
| Name:                                                                                                    | yiyihome-edu<br>Easblod |             |                   | Signal S | peed        | Access Points   | Utilizatio    | n Noise     | Errors | Clients            |                  |                     |
| Type:                                                                                                    | Employee                | All clients |                   | - 41     | •           | 18:64:72:c6:3f  | 5a 🗕          | =           | =      | 10                 |                  |                     |
| Passphrase Size:<br>VLAN:                                                                                                    | 8                       |             |                   |          |             |                 |               |             |        |                    |                  |                     |
| Access:                                                                                                    | Unrestricted            |             |                   |          |             |                 |               |             |        | 5                  |                  |                     |
| CALEA:<br>Redirect Blocked HTTPS Traffic:                                                                                                    | Disabled<br>disable     |             |                   |          |             |                 |               |             |        |                    |                  |                     |
| Security level:                                                                                                    | Personal                |             |                   |          |             |                 |               |             |        | 21:35              | 21:40            | -                   |
|                                                                                                    |                         |             |                   |          |             |                 |               |             |        | Throughput (bps    | )                |                     |
|                                                                                                    |                         |             |                   |          |             |                 |               |             |        | 1M                 |                  |                     |
|                                                                                                    |                         |             |                   |          |             |                 |               |             |        | 100                |                  |                     |
|                                                                                                    |                         |             |                   |          |             |                 |               |             |        | 100                |                  |                     |
|                                                                                                    |                         |             |                   |          |             |                 |               |             |        | 10K                |                  |                     |
|                                                                                                    |                         |             |                   |          |             |                 |               |             |        | 1M<br>21:35        | 21:40            |                     |
|                                                                                                    |                         |             |                   |          |             | A Analys Coulor |               |             |        |                    | out              |                     |

指定 Local Dhcp server 的类型为 Local L3,为 SSID 连接的用 户分配地址,地址段为 192.168.2.0(随意,只要不和 Demo 区地址段 10.0.0.0 重合就行)

|                                                                                                    | $\langle \rangle$               |                                         |              |                    |                                                                                                    |                 | ≅ 192.168.1.2 |                  | Ċ           |       |                 |                    | 0              | ð     |
|----------------------------------------------------------------------------------------------------|---------------------------------|-----------------------------------------|--------------|--------------------|----------------------------------------------------------------------------------------------------|-----------------|---------------|------------------|-------------|-------|-----------------|--------------------|----------------|-------|
|                                                                                                    | 中 Fa Aruba在201                  | Search resu                             | Customer P   | Self-Registr       | Untitled                                                                                                    | WLAN Critic     | Gartner Rep   | A Leader in      | Wireless LA | 访客注册单 | Instant         | Self Service       | 提狐             | +     |
|                                                                                                    |                                 |                                         |              |                    |                                                                                                    |                 |               |                  |             |       | System RF Secur | ity Maintenance    | More -   Help  | ogout |
| B       Access Point       I Access Point       I Access Point         Name       Image: Control       Image: Control       Image: Contro       Image: Contr                                                                                                    | a Hewlett Packard VIRTU         | IAL instan                              | t-C6:3F:5A   |                    |                                                                                                    |                 |               |                  |             |       |                 | Bearch             | 1              |       |
|                                                                                                    | Enterprise company              |                                         |              |                    |                                                                                                    |                 |               |                  |             |       |                 |                    |                |       |
| Note: Image:   Note: Image:   Note: Imag                                                                                                    | 3 Networks                      | Clinete                                 | + 1          | 1 Access Point     |                                                                                                    |                 | + 🔜           | 0 Clients on yiy | rihome-edu  |       | ECCID           | 1 D                | -1-6           | +     |
| <pre>vinture:4 1 vinture:4 1 vinture:4 vinture:4 vinture</pre>                                                                                                    | ylyihome-1                      | 6                                       | 1            | 8:6                |                                                                                                    |                 |               |                  | ne          |       | 23310           | Access P           | onic           |       |
|                                                                                                    | yiyihome-2.4                    | 1                                       | edit v       | Virtual Controll   | er Assigned Network                                                                                                    | s - Default DHC | Scope         |                  |             |       |                 |                    |                |       |
| y yhone-edu     for yre v.v.v. Brack Satet     v.e.     v.e.     v.                                                                                                    | New                             | , i i i i i i i i i i i i i i i i i i i | 5000 8       | Domain name:       |                                                                                                    |                 |               |                  |             |       |                 |                    |                |       |
| vivinenedu Vivinenedu Vivinened                                                                                                    |                                 |                                         |              | DNS Server(s):     |                                                                                                    |                 | Lease time:   | Minutes \$       |             |       |                 |                    |                |       |
| Vidnow-edu   Wybone-edu   Merej Cardbirds Dirds Soges (1)   Merej Cardbirds Dirds Soges (2)   Merej Cardbirds Dirds Soges (3)   Merej Cardbirds Dirds Soges (3)   Merej Cardbirds Dirds Dirds                                                                                                    |                                 |                                         |              | Network:           |                                                                                                    |                 | Mask:         |                  |             |       |                 |                    |                |       |
| by typhome-edu     by typhome-edu     by     by typhome-edu     by     by typhome-edu     by     by typhome-edu     by     by                                                                                                    |                                 |                                         |              | Distributed DH     | CP Scopes                                                                                                    |                 |               |                  |             |       |                 |                    |                |       |
| Image: spectra intervention   Image: spectra intervention   Image: spectra inte                                                                                                    |                                 |                                         |              | Distributed DF     | ICP Scopes (0)                                                                                                    |                 |               |                  |             |       |                 |                    |                |       |
|                                                                                                    |                                 |                                         |              | Name               | Туре                                                                                                    | VLAN            | Branch Subnet |                  |             |       |                 |                    |                |       |
| Image: Specific and Specific and                                                                                                    |                                 |                                         |              |                    |                                                                                                    |                 |               |                  |             |       |                 |                    |                |       |
| Security level:     Montering 105     Ail clerity     Montering 105     Montering 105           Montering 105                                                                                                    |                                 |                                         |              | New Edit           |                                                                                                    |                 |               |                  |             |       |                 |                    |                |       |
| inf   inf   State   inf   State   inf   inf   State   inf   State   inf   State   inf   State   inf   State   inf   State   inf   State   inf   inf   inf   inf   inf   inf <t< td=""><td></td><td></td><td></td><td>Controllor of Dill</td><td><b>60 6</b></td><td></td><td></td><td></td><td></td><td></td><td></td><td></td><td></td><td></td></t<>                                                                                                    |                                 |                                         |              | Controllor of Dill | <b>60 6</b>                                                                                                    |                 |               |                  |             |       |                 |                    |                |       |
| In men   Ner   Ner  <                                                                                                    |                                 |                                         |              | Centralized Dr     | LP Scopes (0)                                                                                                    |                 |               |                  |             |       |                 |                    |                |       |
| Inf   Inf   New Impresent   New Impresent </td <td></td> <td></td> <td></td> <td>Name</td> <td>Туре</td> <td>v</td> <td>LAN</td> <td></td> <td></td> <td></td> <td></td> <td></td> <td></td> <td></td>                                                                                                    |                                 |                                         |              | Name               | Туре                                                                                                    | v               | LAN           |                  |             |       |                 |                    |                |       |
| image: space with the space with the spa                                                                                                    |                                 |                                         |              |                    |                                                                                                    |                 |               |                  |             |       |                 |                    |                |       |
| Information   Substance   Name:   Substance   Substance   Substance   Name:   Substance   Substance   S                                                                                                    |                                 |                                         |              | New Edit           |                                                                                                    |                 |               |                  |             |       |                 |                    |                |       |
| Image: Specific of MPC Scopes     Image: Specific of MPC Scopes       Image: Specific of MPC Scopes     Image: Specific of MPC Scopes       Image: Sp                                                                                                    |                                 |                                         |              | inter cont         |                                                                                                    |                 |               |                  |             |       |                 |                    |                |       |
| Image: Source of the state of the state                                                                                                    |                                 |                                         |              | Local DHCP Sco     | opes (1)                                                                                                    |                 |               |                  |             |       |                 |                    |                |       |
| Seable Local, L3 1 192,168.0<br>Marrie Status: Babled<br>The shaled<br>The shaled HTTPS Traffic: Babled<br>Security level: Personal                                                                                                    |                                 |                                         |              | Name               | Type                                                                                                    | VLAN            | Network       |                  |             |       |                 |                    |                |       |
| Name:     vyhone-edu       Status:     Dashoed       Mare:     Viretriced       Status:     Depres       Access:     Urretriced       Status:     Destroad       Access:     Urretriced       Status:     Destroad                                                                                                    |                                 |                                         |              | SeLab              | Local, L3                                                                                                    | 3 1             | 192.168.2.0   |                  |             |       |                 |                    |                |       |
| Info     PF Dashboard     Provide the time     Usage Trands       Status:     Enabled       Status:     Enabled       Status:     Enabled       None:     Enabled       Status:     Enabled       Status:     Bashbeard       All clerits     Col: Cancel       Refere: Blocked HTTPS Traffic:     Bashbeard       Security level:     Penonal                                                                                                    | 🗞 yiyihome-edu                  |                                         |              | Head Incol         |                                                                                                    |                 |               |                  |             | ,     | Ionitoring IDS  | AirGroup Configure | ation 0 Alerts | -     |
| Name:     wyhome-du       Status:     Boded       Status:     Boded       Distatus:     Boded       Paparona     Status:       VAN:     1       Access:     Unredicted       Security level:     Personal                                                                                                    | Info                            |                                         | RF Dashboard | New                |                                                                                                    |                 |               |                  |             | Us    | age Trends      |                    |                |       |
| Type:     Employee       Paspharas     All clerts         Paspharas       VLAN:     1       Access:     Unretricted       QAA:     Dashol       Security level:     Personal                                                                                                    | Name:<br>Status:                | yiyihome-edu<br>Enabled                 |              |                    |                                                                                                    |                 |               |                  | OK Cancel   |       | Clients         |                    |                |       |
| Vicki na State: 9<br>Vicki na State: 9<br>Vicki na Stat | Type:                           | Employee                                | All clients  |                    | - Million - Million - Mill | -               |               | _                |             | _     | 10              |                    |                |       |
| Access Unredived Version of the second second secon                                                                                                    | VLAN:                           | 8                                       |              |                    |                                                                                                    |                 |               |                  |             |       | 5               |                    |                |       |
| Referet Blocked HTPS Tarffic: disable<br>Security level: Personal                                                                                                    | Access:<br>CALEA:               | Unrestricted<br>Disabled                |              |                    |                                                                                                    |                 |               |                  |             |       |                 |                    |                |       |
|                                                                                                    | Redirect Blocked HTTPS Traffic: | disable                                 |              |                    |                                                                                                    |                 |               |                  |             |       |                 | +++                | _              |       |
|                                                                                                    | Security level.                 | r craonar                               |              |                    |                                                                                                    |                 |               |                  |             |       | 21:35           | 21:40              |                | -     |
|                                                                                                    |                                 |                                         |              |                    |                                                                                                    |                 |               |                  |             |       | 1M              | ps)                |                |       |
|                                                                                                    |                                 |                                         |              |                    |                                                                                                    |                 |               |                  |             |       | 10K             |                    |                |       |
|                                                                                                    |                                 |                                         |              |                    |                                                                                                    |                 |               |                  |             |       | 0               |                    |                | E     |
| 11/<br>21:35 21:40 Or - In                                                                                                    |                                 |                                         |              |                    |                                                                                                    |                 |               |                  |             |       | 100-<br>10K     |                    |                |       |
|                                                                                                    |                                 |                                         |              |                    |                                                                                                    |                 |               |                  |             |       | 1M<br>21:35     | 21:40<br>Out       | 10             |       |
|                                                                                                    |                                 |                                         |              |                    |                                                                                                    |                 | A Anna Canton |                  |             |       |                 | 0ut                |                | -     |

6. 在 IAP 上创建 SSID

创建一个新的 SSID, 把 SSID 的客户地址分配方式配置为 Virtual Controller managed, 并且指定之前配置的 dhcp

server 地址段 "SeLab (vlan1)",这点很重要,其余的就 按照默认就可以。

| $\langle \rangle$                                                                                                    |                         |            |                        |                            | ≅ 192.168.1.2           | Ċ             |        |                    |                 | 0           | ð Ø        |
|----------------------------------------------------------------------------------------------------|-------------------------|------------|------------------------|----------------------------|-------------------------|---------------|--------|--------------------|-----------------|-------------|------------|
| 中 Fe Aruba在201                                                                                                    | Search resu             | Customer P | Self-Registr           | Untitled WLAN Critic       | Gartner Rep A Leader in | . Wireless LA | 访客注册单  | Instant            | Self Service    | 报日          | n + n      |
|                                                                                                    |                         |            |                        |                            |                         |               |        | System RF Security | y Maintenance   | More -   He | elp Logout |
| a Hewlett Packard<br>Enterprise company                                                                                                    | ILLER instant           | t-C6:3F:5A |                        |                            |                         |               |        |                    | Search          | 1           |            |
| 🖏 3 Networks                                                                                                    |                         | +          | 1 Access Point         | t                          | + 📃 0 Clients on        | yiyihome-edu  |        |                    |                 |             | +          |
| Name -                                                                                                    | Clients                 |            | Edit vivihomo odu      |                            |                         |               | Halo   | ESSID              | Access F        | oint        |            |
| yiyihome-1<br>yiyihome-2.4                                                                                                    | 6<br>1                  |            | WI AN Settings         | 2 VI AN                    | 3 Security              | 4 Access      | LINGUE |                    |                 |             |            |
| ylyihome-edu<br>New                                                                                                    | 0                       | edit x     | Client ID & VI AN A    | 2 VEAN                     | 5 Secondy               |               | _      |                    |                 |             |            |
|                                                                                                    |                         |            | Client IP & VLAN A     | ssignment                  |                         |               | _      |                    |                 |             |            |
|                                                                                                    |                         |            | Client IP assignment:  | Virtual Controller managed |                         |               |        |                    |                 |             |            |
|                                                                                                    |                         |            |                        | Network assigned           |                         |               |        |                    |                 |             |            |
|                                                                                                    |                         |            | Client VLAN assignment | :: ODefault                |                         |               |        |                    |                 |             |            |
|                                                                                                    |                         |            |                        | Custom SeLab(vlan:1)       |                         |               |        |                    |                 |             |            |
|                                                                                                    |                         |            |                        |                            |                         |               |        |                    |                 |             |            |
|                                                                                                    |                         |            |                        |                            |                         |               |        |                    |                 |             |            |
|                                                                                                    |                         |            |                        |                            |                         |               |        |                    |                 |             |            |
|                                                                                                    |                         |            |                        |                            |                         |               |        |                    |                 |             |            |
|                                                                                                    |                         |            |                        |                            |                         |               |        |                    |                 |             |            |
|                                                                                                    |                         |            |                        |                            |                         |               |        |                    |                 |             |            |
|                                                                                                    |                         |            |                        |                            |                         |               |        |                    |                 |             |            |
|                                                                                                    |                         |            |                        |                            |                         |               |        |                    |                 |             |            |
|                                                                                                    |                         |            |                        |                            |                         |               |        |                    |                 |             |            |
| light state with the second state of the second state of the secon |                         |            |                        |                            |                         |               | Monit  | toring IDS Air     | rGroup Configur | ation 0 A   | lerts –    |
| Info                                                                                                    |                         | RF Dashbo  |                        |                            |                         |               | Usage  | Trends             |                 |             |            |
| Name:<br>Status:                                                                                                    | yiyihome-edu<br>Enabled |            |                        |                            |                         |               | _      | Clients            |                 |             |            |
| Type:<br>Passphrase Size:                                                                                                    | Employee                | All client |                        |                            |                         | Back Next Car | ncel   | 10                 |                 |             |            |
| VLAN:                                                                                                    | 1<br>Uprestricted       |            |                        |                            |                         |               |        | 5                  |                 |             |            |
| CALEA:<br>Redirect Blocked MTTPS Traffic:                                                                                                    | Disabled                |            |                        |                            |                         |               |        |                    |                 |             |            |
| Security level:                                                                                                    | Personal                |            |                        |                            |                         |               |        | 0<br>21:35         | 21:40           | _           |            |
|                                                                                                    |                         |            |                        |                            |                         |               |        | Throughput (bps    | )               |             |            |
|                                                                                                    |                         |            |                        |                            |                         |               |        | 1M<br>10K          |                 |             |            |
|                                                                                                    |                         |            |                        |                            |                         |               |        | 0.                 |                 |             |            |
|                                                                                                    |                         |            |                        |                            |                         |               |        | 100 ·<br>10K ·     |                 |             |            |
|                                                                                                    |                         |            |                        |                            |                         |               |        | 1M<br>21:35        | 21:40<br>Out    | In          |            |
| English \$                                                                                                    |                         |            |                        |                            | Aruba Central           |               |        |                    |                 |             | Pause      |
| Linguan V                                                                                                    |                         |            |                        |                            |                         |               |        |                    |                 |             |            |

7. 关联创立的 SSID, 输入 MM 地址, 就可以访问 Demo 区的 MM 了。注意, 登录用户名和密码是第一, 二步创建的用户 名和修改过后的密码。

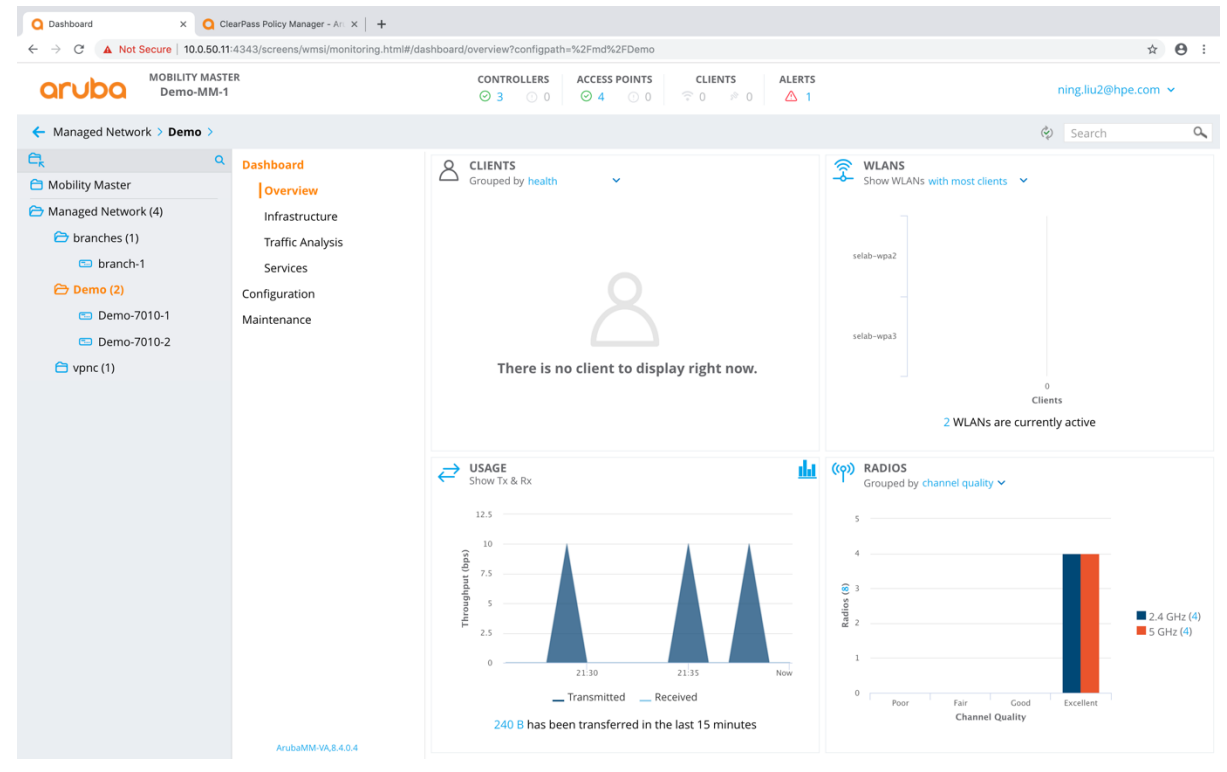